# Install the IntelliJ IDEA and Run Java

### For Windows OS, Mac book, and Linux users

Download website shown below. Alternative: check YouTube for more info.

https://www.jetbrains.com/idea/download/#section=windows

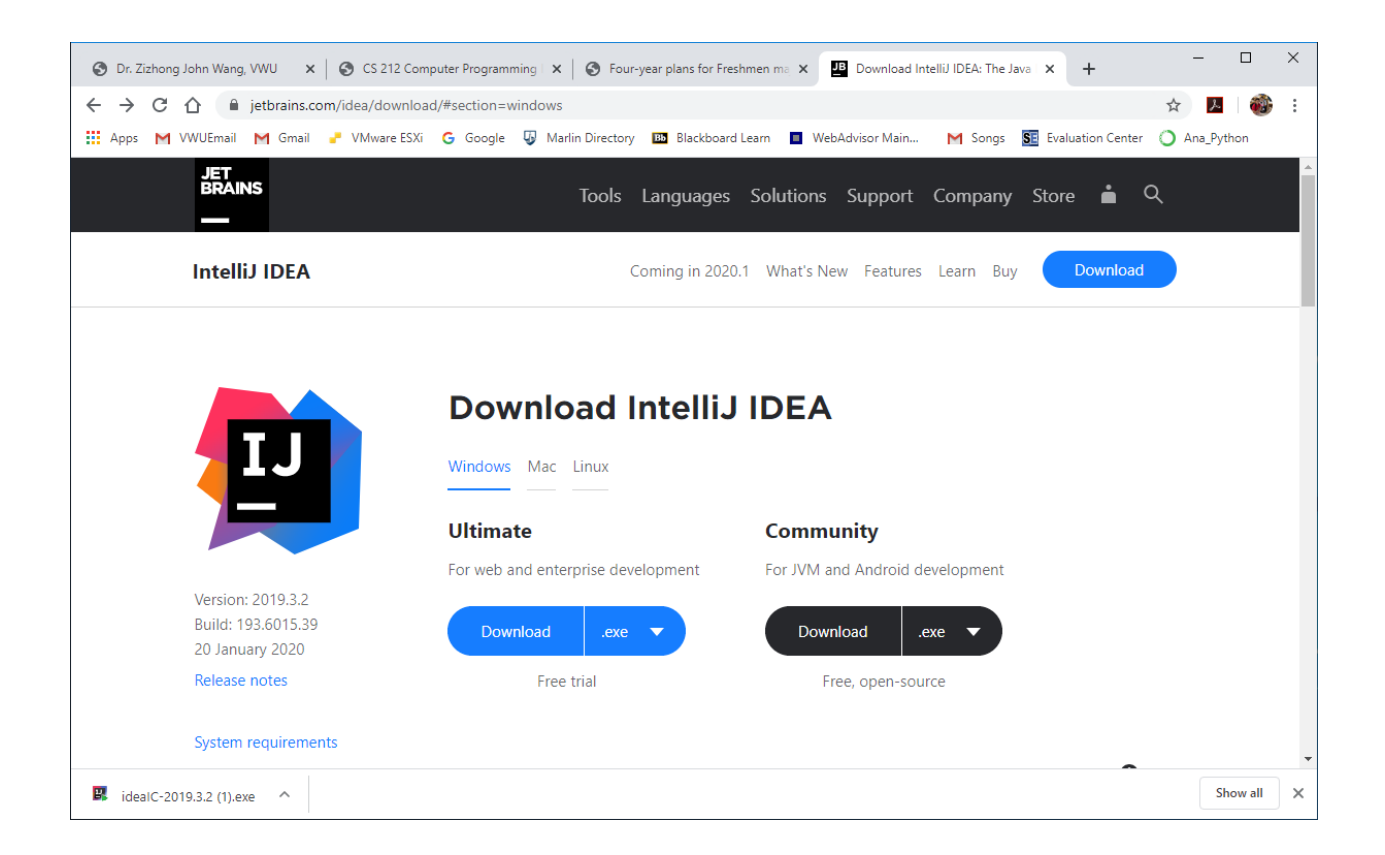

### Select Community - Download

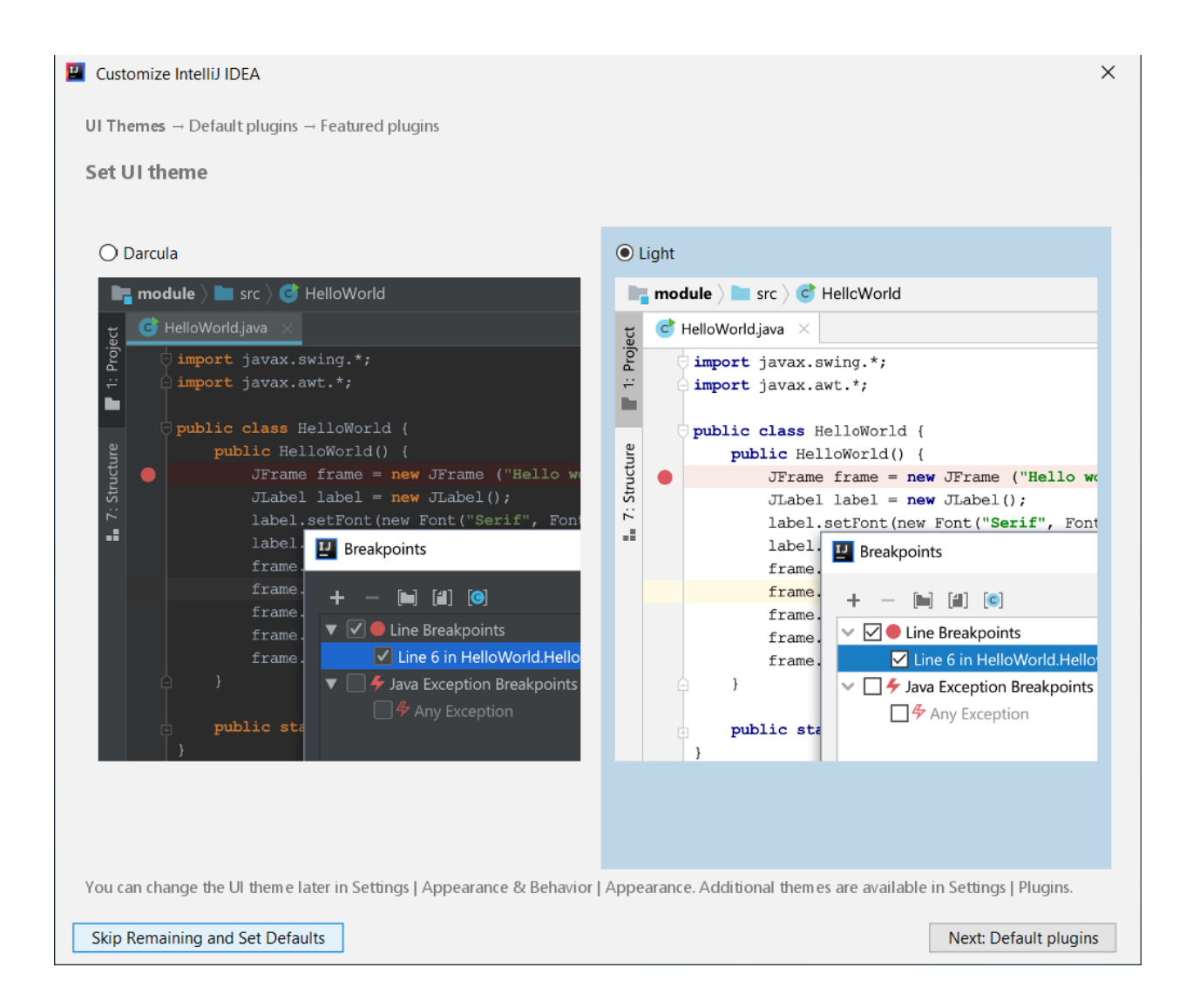

You could select "Skip Remain and Set Default". In case of selecting "Next: Default plugins", the following screen-shots are included without selecting anything.

| Customize IntelliJ IDEA                                                                       |                                    | ×                                         |  |  |  |  |  |
|-----------------------------------------------------------------------------------------------|------------------------------------|-------------------------------------------|--|--|--|--|--|
| UI Them es $\rightarrow$ <b>Default plugins</b> $\rightarrow$ Featured plugin                 | ns                                 |                                           |  |  |  |  |  |
| Tune IDEA to your tasks                                                                       |                                    |                                           |  |  |  |  |  |
| IDEA has a lot of tools enabled by default. You can set only ones you need or leave them all. |                                    |                                           |  |  |  |  |  |
|                                                                                               |                                    |                                           |  |  |  |  |  |
| Build Tools                                                                                   | Version Controls                   | Test Tools                                |  |  |  |  |  |
| Ant, Maven, Gradle-Java                                                                       | Git, GitHub, Mercurial, Subversion | JUnit, TestNG, Coverage                   |  |  |  |  |  |
| Customize Disable All                                                                         | Customize Disable All              | Customize Disable All                     |  |  |  |  |  |
|                                                                                               | · <b>#</b> •                       |                                           |  |  |  |  |  |
| Swing                                                                                         | Android                            | Other Tools                               |  |  |  |  |  |
| UI Designer                                                                                   | Android                            | Bytecode Viewer, Eclipse Interoperability |  |  |  |  |  |
| Disable                                                                                       | Disable                            | Customize Disable All                     |  |  |  |  |  |
| <u> </u>                                                                                      |                                    |                                           |  |  |  |  |  |
| Plugin Development                                                                            |                                    |                                           |  |  |  |  |  |
| Plugin DevKit                                                                                 |                                    |                                           |  |  |  |  |  |
| Disable                                                                                       |                                    |                                           |  |  |  |  |  |
| Skip Remaining and Set Defaults Back to                                                       | UI Themes                          | Next: Featured plugins                    |  |  |  |  |  |

| Customize IntelliJ IDEA                                                                               |                                                  | ×                                                                                 |  |  |  |  |  |  |  |
|----------------------------------------------------------------------------------------------------|--------------------------------------------------|-----------------------------------------------------------------------------------|--|--|--|--|--|--|--|
| UI Themes → Default plugins → <b>Featured plugins</b>                                                 |                                                  |                                                                                   |  |  |  |  |  |  |  |
| Download featured plugins                                                                             | Download featured plugins                        |                                                                                   |  |  |  |  |  |  |  |
| We have a few plugins in our repository that most users like to download. Perhaps, you need them too? |                                                  |                                                                                   |  |  |  |  |  |  |  |
| Scala                                                                                                 | IdeaVim                                          | IDE Features Trainer                                                              |  |  |  |  |  |  |  |
| Custom Languages                                                                                      | Editor                                           | Code tools                                                                        |  |  |  |  |  |  |  |
| Plugin for Scala language support                                                                     | Emulates Vim editor                              | Learn basic shortcuts and essential IDE features with quick interactive exercises |  |  |  |  |  |  |  |
|                                                                                                    | A Recommended only if you are familiar with Vim. |                                                                                   |  |  |  |  |  |  |  |
| Install                                                                                               | Install and Enable                               | Install                                                                           |  |  |  |  |  |  |  |
|                                                                                                    |                                                  |                                                                                   |  |  |  |  |  |  |  |
|                                                                                                    |                                                  |                                                                                   |  |  |  |  |  |  |  |
|                                                                                                    |                                                  |                                                                                   |  |  |  |  |  |  |  |
|                                                                                                    |                                                  |                                                                                   |  |  |  |  |  |  |  |
|                                                                                                    |                                                  |                                                                                   |  |  |  |  |  |  |  |
|                                                                                                    |                                                  |                                                                                   |  |  |  |  |  |  |  |
|                                                                                                    |                                                  |                                                                                   |  |  |  |  |  |  |  |
|                                                                                                    |                                                  |                                                                                   |  |  |  |  |  |  |  |
| New plugins can also be downloaded in Settin                                                          | gs   Plugins                                     |                                                                                   |  |  |  |  |  |  |  |
| Skip Remaining and Set Defaults Back to                                                               | Default plugins                                  | Start using IntelliJ IDEA                                                         |  |  |  |  |  |  |  |

Congratulations for completing the installation!

Next steps show how to run Java on IntelliJ IDEA.

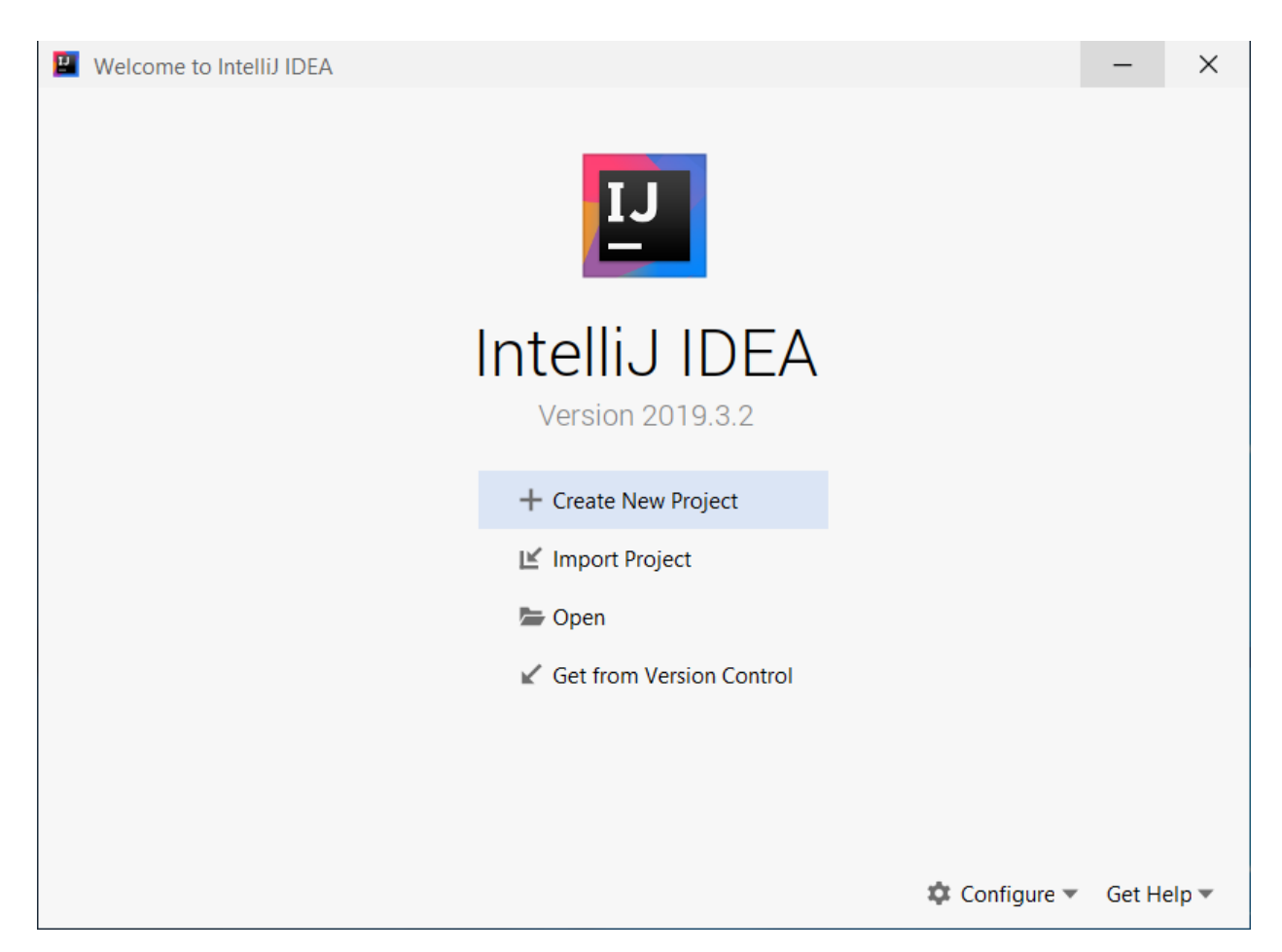

**Click "Create New Project"** 

Note:

1. ALL Java programs in the project should be able to compile.

2. IF a program has problems to compile, it should be removed from the project, so keep ALL codes righ.

3. IF you want to test a program, create a new project to edit and compile/run it

| New Project                |                                                                                                    | × |
|----------------------------|----------------------------------------------------------------------------------------------------|---|
| Java<br>Java FX<br>Android | Project <u>S</u> DK: <u>11 (java version "11.0.5")</u> <u>New</u><br>Additional Libraries and <u>F</u> rameworks:<br><u>©</u> © Groovy |   |
| m Maven                    | Kotlin/JVM                                                                                                    |   |
| Kotlin                     |                                                                                                    |   |
| imply Project              |                                                                                                    |   |
|                            | Use library: [No library selected]  Create Error: library is not specified                                                             |   |
|                            | Previous <u>N</u> ext Cancel Help                                                                                                    |   |

Click "Next"

| 📱 New Project                |          |              |        | ×    |
|------------------------------|----------|--------------|--------|------|
| Create project from template |          |              |        |      |
| Command Line App             |          |              |        |      |
|                              |          |              |        |      |
|                              | Previous | <u>N</u> ext | Cancel | Help |

Click "Next"

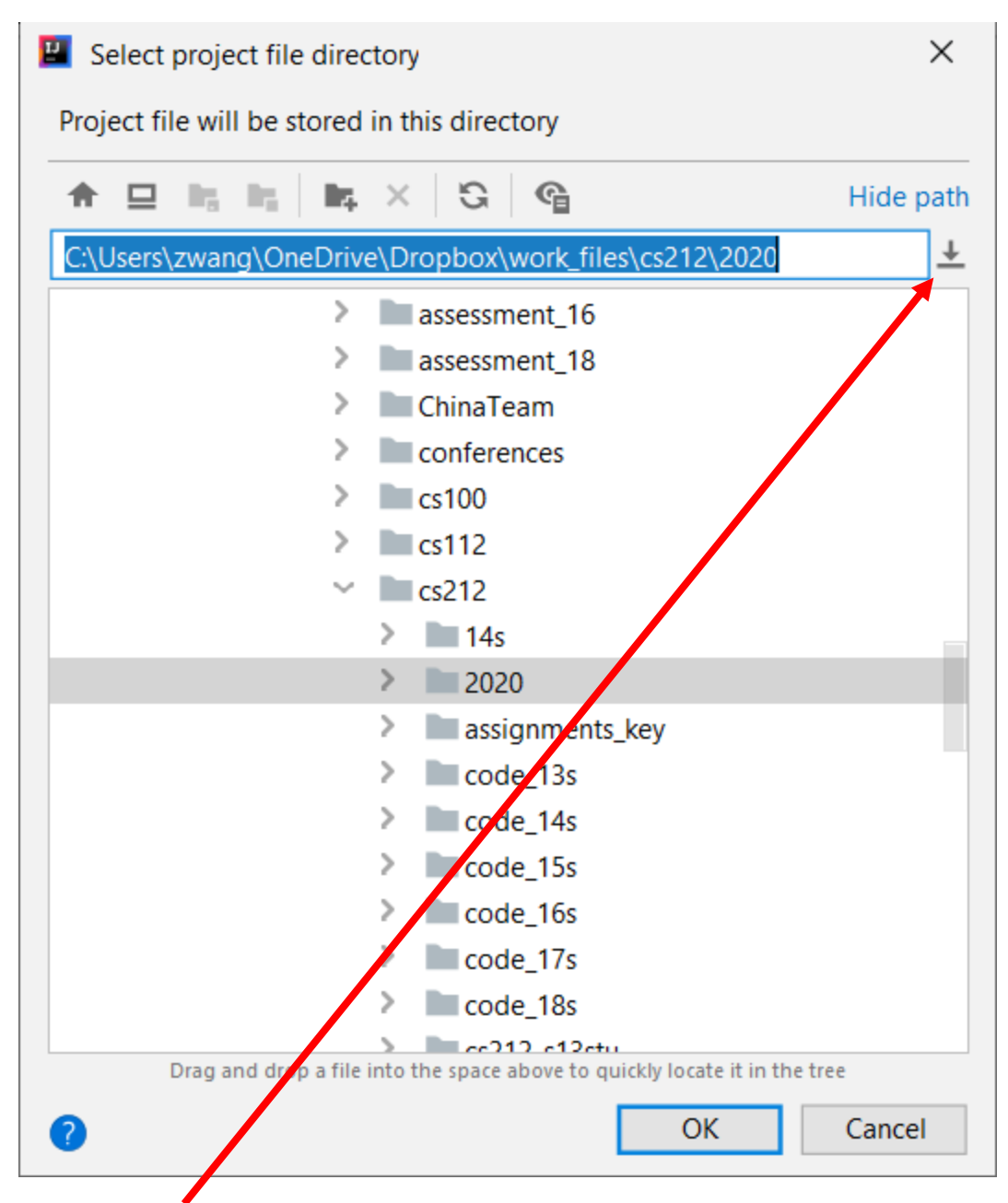

Choose the folder that would hold the project.

| New Project             |                                                                          |                            | ×      |
|-------------------------|--------------------------------------------------------------------------|----------------------------|--------|
| Project name:           | TestProject                                                              |                            |        |
| Project location:       | C:\Users\zwang\OneDrive\Dropbox\work_files\cs212\2020\TestProject        |                            |        |
| ▼ More Settings         |                                                                          |                            |        |
| Module na <u>m</u> e    | TestProject                                                              |                            |        |
| Content root:           | C:\Users\zwanc,OneDrive\Dropbox\work_files\cs212\2020\TestProject        |                            |        |
| Mod <u>u</u> le file lo | cation: C:\Users\zwag\OneDrive\Dropbox\work_files\cs212\2020\TestProject |                            |        |
| Project <u>f</u> orma   | .idea (directory based)                                                  |                            | $\sim$ |
|                         |                                                                          | Previous Einish Cancel Hel | p      |

Type the <u>project name</u>, "TestProject", following the folder name, and then it will be automatically filled in the upper textbox

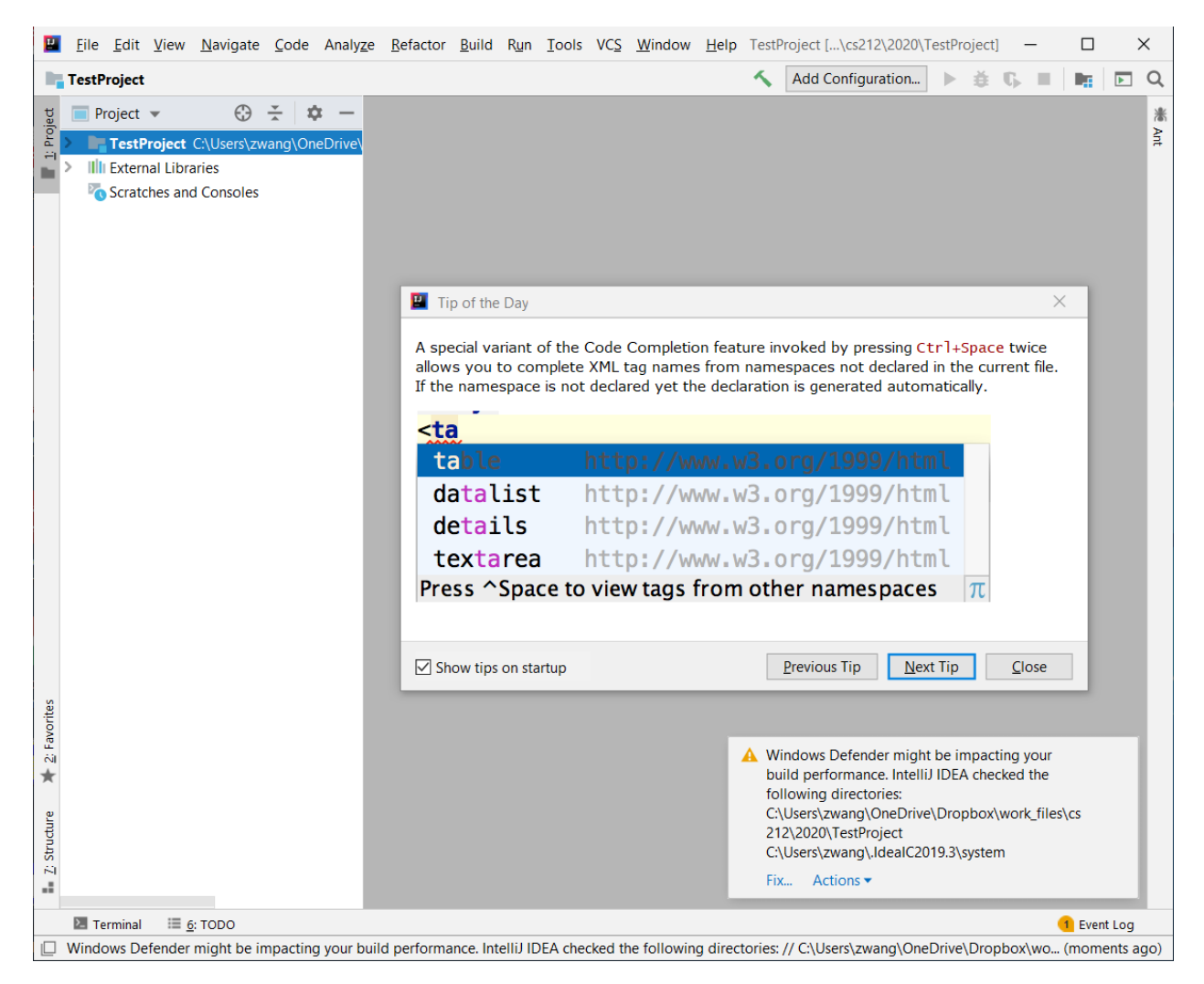

double-click the "TestProject" folder

| Eile Edit View Navigate Code Analyze Refactor                                                                                                    | <u>B</u> uild R <u>u</u> n <u>T</u> ools | VCS Window Help TestProject [\cs212\2020\TestProject] -  X                          |
|----------------------------------------------------------------------------------------------------|------------------------------------------|-------------------------------------------------------------------------------------|
| TestProject > m src                                                                                                    |                                          | 🔨 Add Configuration 🕨 🔅 🕼 🔳 📭 🖸                                                     |
| Image: Specific state     Image: Specific state       Image: Specific state     Image: Specific state       Image: Specific state     Image: Specific state    < |                                          |                                                                                     |
| src src                                                                                                    |                                          | C Java Class                                                                        |
| TestProject.in                                                                                                    | /                                        | L Kotlin File/Class                                                                 |
| > IIII External Librarie X Cut                                                                                                    | Ctrl+X                                   | 4 File                                                                              |
| Scratches and Co                                                                                                    | Ctrl+C                                   | Scratch File Ctrl+Alt+Shift+Insert                                                  |
| Copy Reference                                                                                                    | Ctri+Alt+Shift+C                         | Package                                                                             |
| Copy Path                                                                                                    | Ctrl+V                                   | FXML File                                                                           |
|                                                                                                    | Cu1+V                                    | package-info.java                                                                   |
| Find <u>U</u> sages                                                                                                    | Alt+F7                                   | 🕂 module-info.java                                                                  |
| Find in Path                                                                                                    | Ctrl+Shift+P                             | HTML File                                                                           |
| Analyze                                                                                                    | Cur+Shint+K                              | 🕞 Kotlin Script                                                                     |
| Befactor                                                                                                    | · · · · · · · · · · · · · · · · · · ·    | Rotlin Worksheet                                                                    |
| Velacio                                                                                                    |                                          | 📕 JavaFXApplication                                                                 |
| Add to Favorites                                                                                                    | >                                        | 🛃 XSLT Stylesheet                                                                   |
| <u>R</u> eformat Code                                                                                                    | Ctrl+Alt+L                               | Edit File Templates                                                                 |
| Optimi <u>z</u> e Imports                                                                                                    | Ctrl+Alt+O                               | 🌣 EditorConfig File                                                                 |
| <u>D</u> elete                                                                                                    | Delete                                   | Swing UI Designer >                                                                 |
| Build <u>M</u> odule 'TestProject'                                                                                                    |                                          | 📊 Resource Bundle                                                                   |
| Rebuild ' <default>'</default>                                                                                                    | Ctrl+Shift+F9                            |                                                                                     |
| Show in Explorer                                                                                                    |                                          |                                                                                     |
| Directory Path                                                                                                    | Ctrl+Alt+F12                             |                                                                                     |
| S Open in Terminal                                                                                                    |                                          |                                                                                     |
| Local <u>H</u> istory                                                                                                    | >                                        | A Windows Defender might be impacting your                                          |
| ★ S Reload from Disk                                                                                                    |                                          | build performance. IntelliJ IDEA checked the                                        |
| Sector Compare With                                                                                                    | Ctrl+D                                   | tollowing alrectories:<br>C:\Users\zwana\OneDrive\Dropbox\work files\cs             |
| Open Module Settings                                                                                                    | F4                                       | 212\2020\TestProject                                                                |
| 충 Mark Directory as                                                                                                    | >                                        | C:\Users\zwang\.IdeaIC2019.3\system                                                 |
| Remove BOM                                                                                                    |                                          | Fix Actions ▼                                                                       |
| Convert Java File to Kotlin File                                                                                                    | Ctrl+Alt+Shift+K                         | Event Log                                                                           |
| Windows Defender mign: be impacting your build performa                                                                                                    | חכפ. וחנפוות דוסבא כחפכו                 | ed the following directories: // C:\Users\zwang\OneDrive\Dropbox\wor (a minute ago) |

Right-click the src under "TestProject" ightarrow New ightarrow Java Class

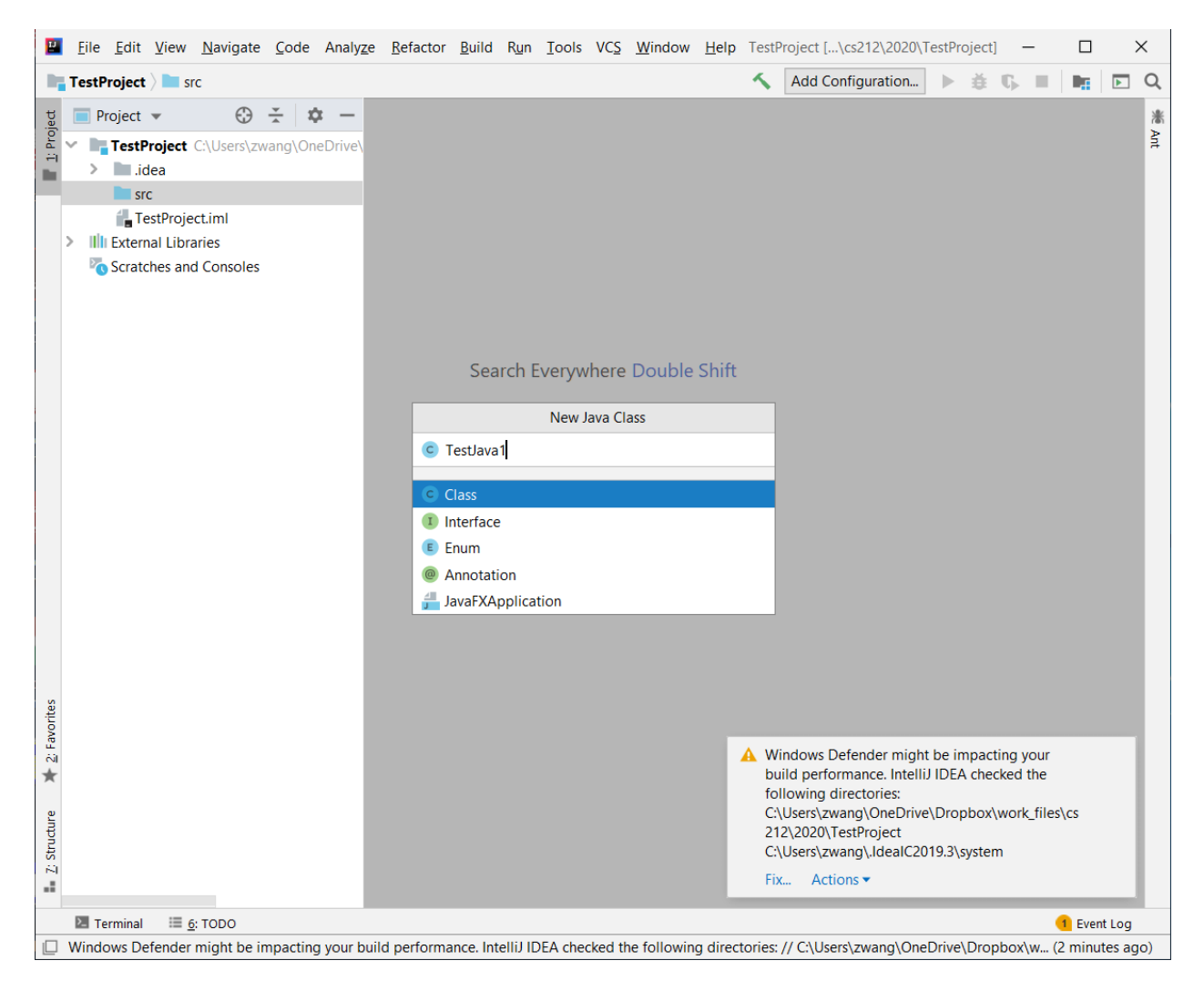

Type the class name in "New Java Class" window shown above; then insert your source code of the program shown below

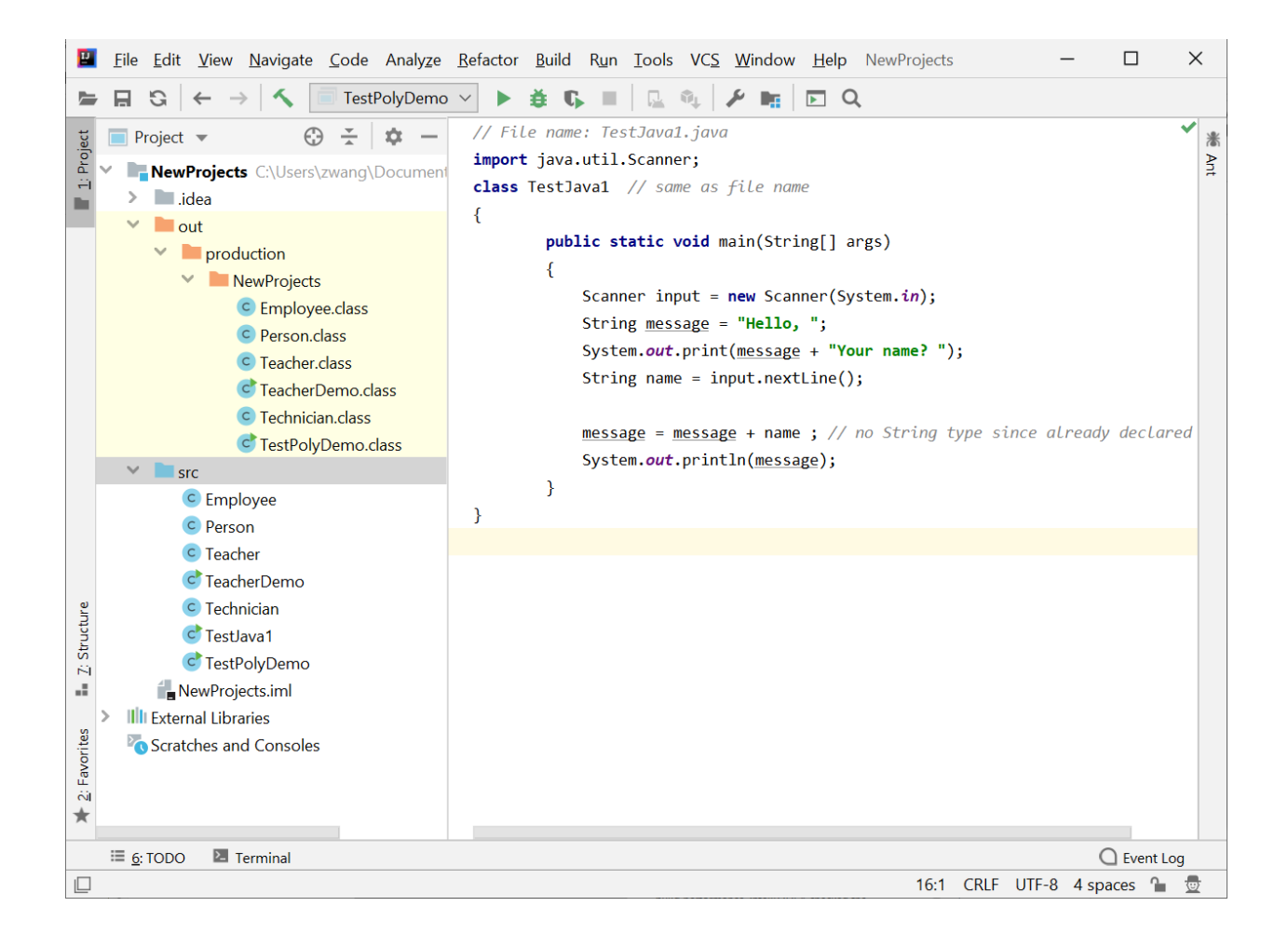

#### Click Build → Recompile "TestJava1.java"

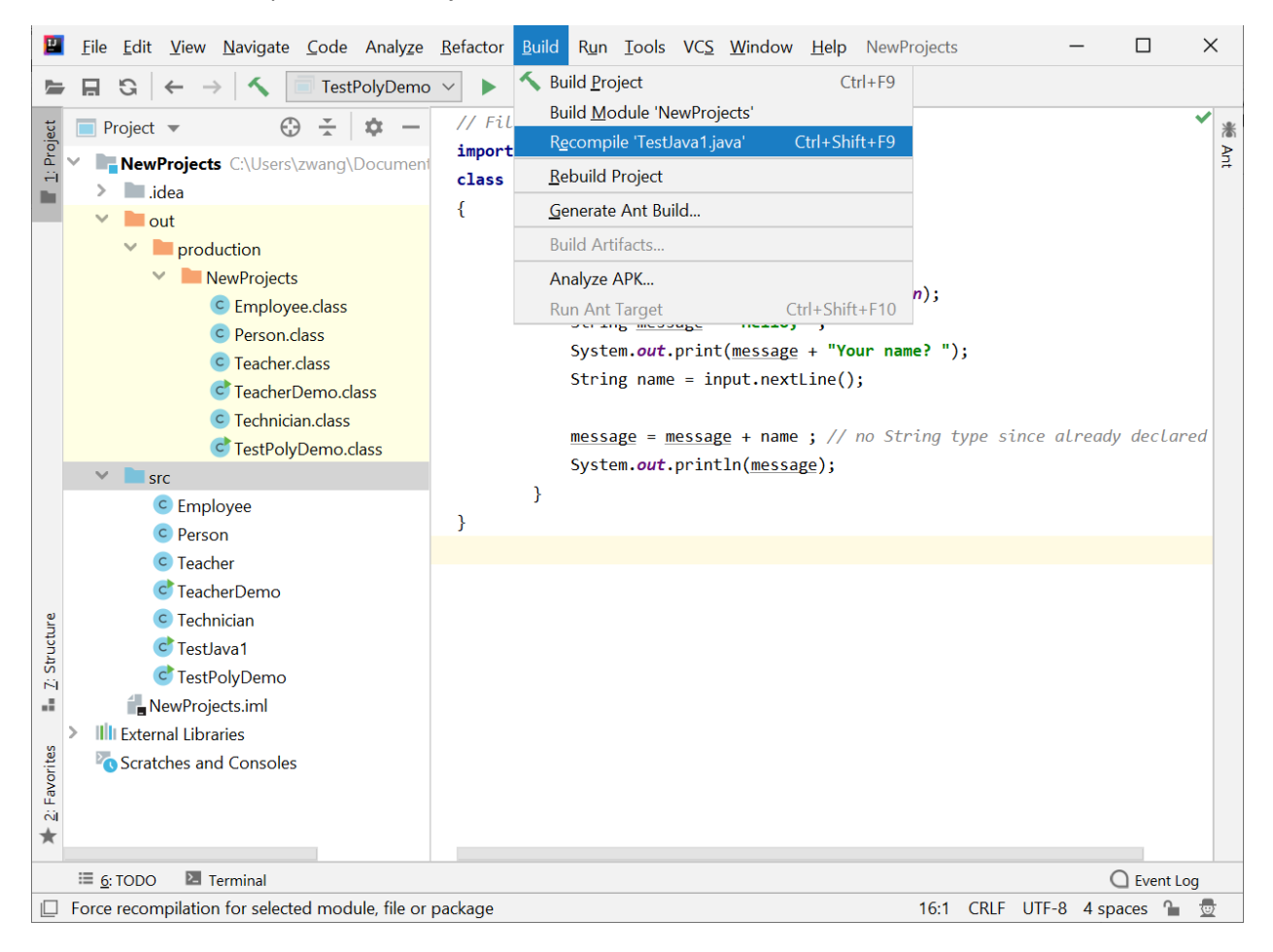

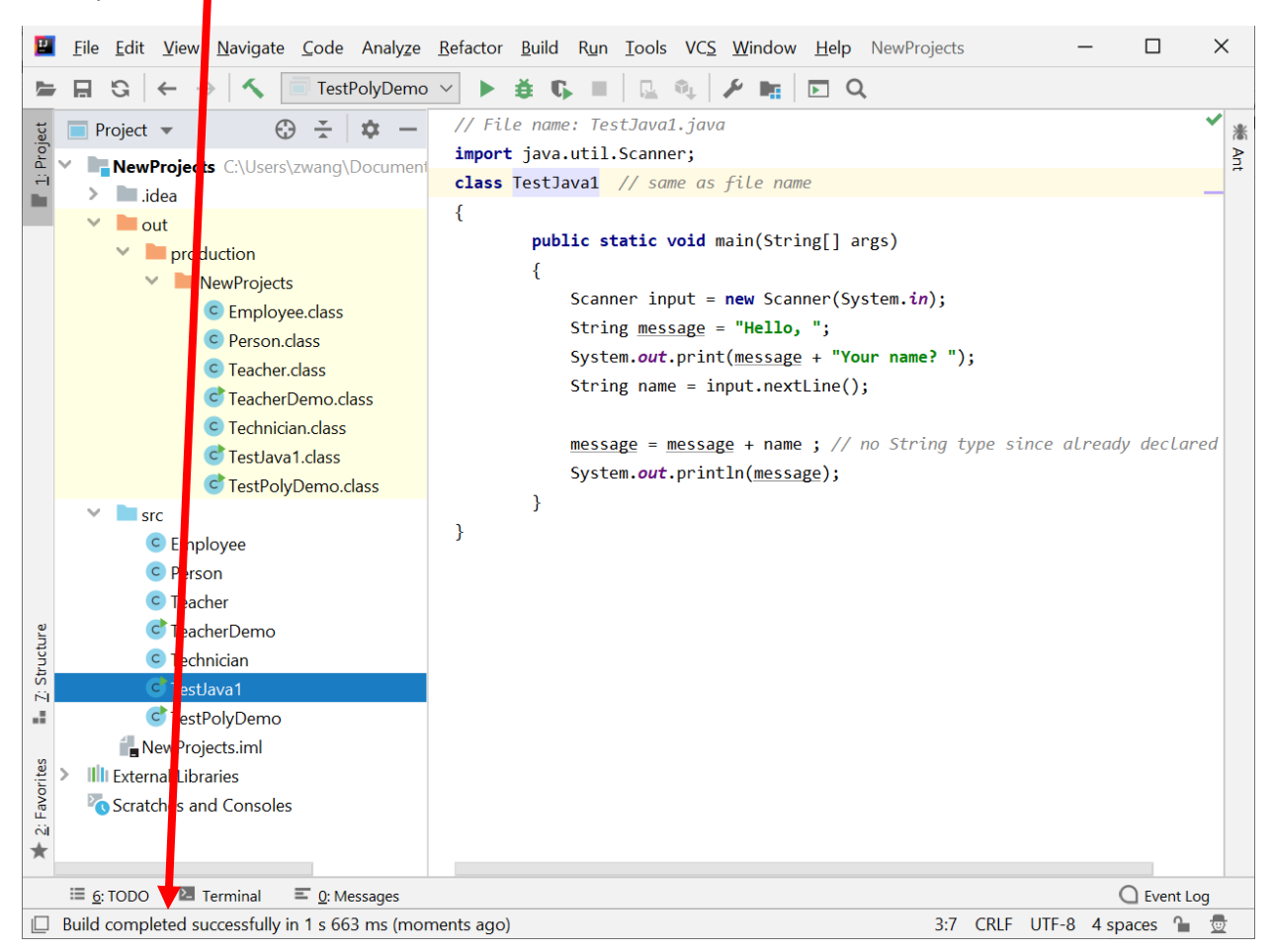

If compilation is successful, it shows in the status bar shown blow

If not successful, the code needs to be modified until it is good

Click Run  $\rightarrow$  Run ...

| 2      | <u>File Edit View N</u> avigate <u>C</u> ode Analyze | <u>R</u> efactor <u>B</u> uild | R <u>u</u> | n <u>T</u> ools VC <u>S W</u> indow <u>H</u> elp | NewProjects   | -       |            | ×  |
|--------|------------------------------------------------------|--------------------------------|------------|--------------------------------------------------|---------------|---------|------------|----|
|        | 🔒 😋 🔶 $ ightarrow$ 🚺 TestPolyDemo                    | •                              |            | R <u>u</u> n 'TestPolyDemo'                      | Shift+F10     |         |            |    |
| Ħ      |                                                      | // File name                   | ĕ          | <u>D</u> ebug 'TestPolyDemo'                     | Shift+F9      |         |            |    |
| rojec  |                                                      | <pre>import java.</pre>        | 5          | Run 'TestPolyDemo' with Co <u>v</u> erag         | e             |         |            |    |
| ÷      | NewProjects C:\Users\zwang\Document                  | class TestJa                   |            | Run                                              | Alt+Shift+F10 |         |            | Ŧ  |
|        | <ul> <li>Idea</li> <li>aut</li> </ul>                | {                              | ŧ          | Debug                                            | Alt+Shift+F9  |         |            |    |
|        | <ul> <li>out</li> <li>production</li> </ul>          | publ                           | <b>7</b> 1 | Profile                                          |               |         |            |    |
|        | NewProjects                                          | {                              | ÷,         | Attach to Process                                | Ctrl+Alt+F5   |         |            |    |
|        | © Employee.class                                     |                                |            | Edit Configurations                              |               |         |            |    |
|        | © Person.class                                       |                                | ()         | Test History                                     | >             |         |            |    |
|        | C Teacher.class                                      |                                | Ľ          | Import Tests from File                           |               |         |            |    |
|        | C TeacherDemo.class                                  |                                | 2          | Stop                                             | Ctrl+F2       |         |            |    |
|        | C Technician.class                                   |                                |            | Stop Background Processes                        | Ctrl+Shift+F2 | Jacoby  | de al anos | ,  |
|        | C TestJava1.class                                    |                                |            | Show Running List                                |               | lireuuy | uecturet   |    |
|        | C TestPolyDemo.class                                 | }                              |            | Show Code Co <u>v</u> erage Data                 | Ctrl+Alt+F6   |         |            |    |
|        | v src                                                | }                              |            | Reload Changed Classes                           |               |         |            |    |
|        | C Employee                                           | 2                              | $\simeq$   | Step <u>O</u> ver                                | F8            |         |            |    |
|        | C Person                                             |                                | $\simeq$   | Force Step Over                                  | Alt+Shift+F8  |         |            |    |
| a)     | C leacher                                            |                                | +          | Step Into                                        | F7            |         |            |    |
| Icture | C Technician                                         |                                | +          | Force Step I <u>n</u> to                         | Alt+Shift+F7  |         |            |    |
| Stru   | C Toctlava1                                          |                                | ++         | Smart Step Into                                  | Shift+F7      |         |            |    |
| 14     | C TestPolyDemo                                       |                                | 1          | Step Ou <u>t</u>                                 | Shift+F8      |         |            |    |
|        | NewProjects im                                       |                                | MI         | Run to <u>C</u> ursor                            | Alt+F9        |         |            |    |
| ites   | Illi External Libraries                              |                                | MI         | Force Run to Cur <u>s</u> or                     | Ctrl+Alt+F9   |         |            |    |
| avor   | Scratches and Consoles                               |                                |            | Force Return                                     |               |         |            |    |
| i,     | -                                                    |                                |            | Throw Exception                                  |               |         |            |    |
| *      |                                                      |                                |            | Pause Program                                    |               |         |            |    |
|        | 🗉 <u>6</u> : TODO 🛛 Terminal 🔲 <u>0</u> : Messages   |                                |            | Resume Program                                   | F9            | C       | Event Log  |    |
|        | Choose and run configuration                         |                                |            | Evaluate Expression                              | Alt+F8        | 3 4 spa | ces 🄒 🗄    | υž |

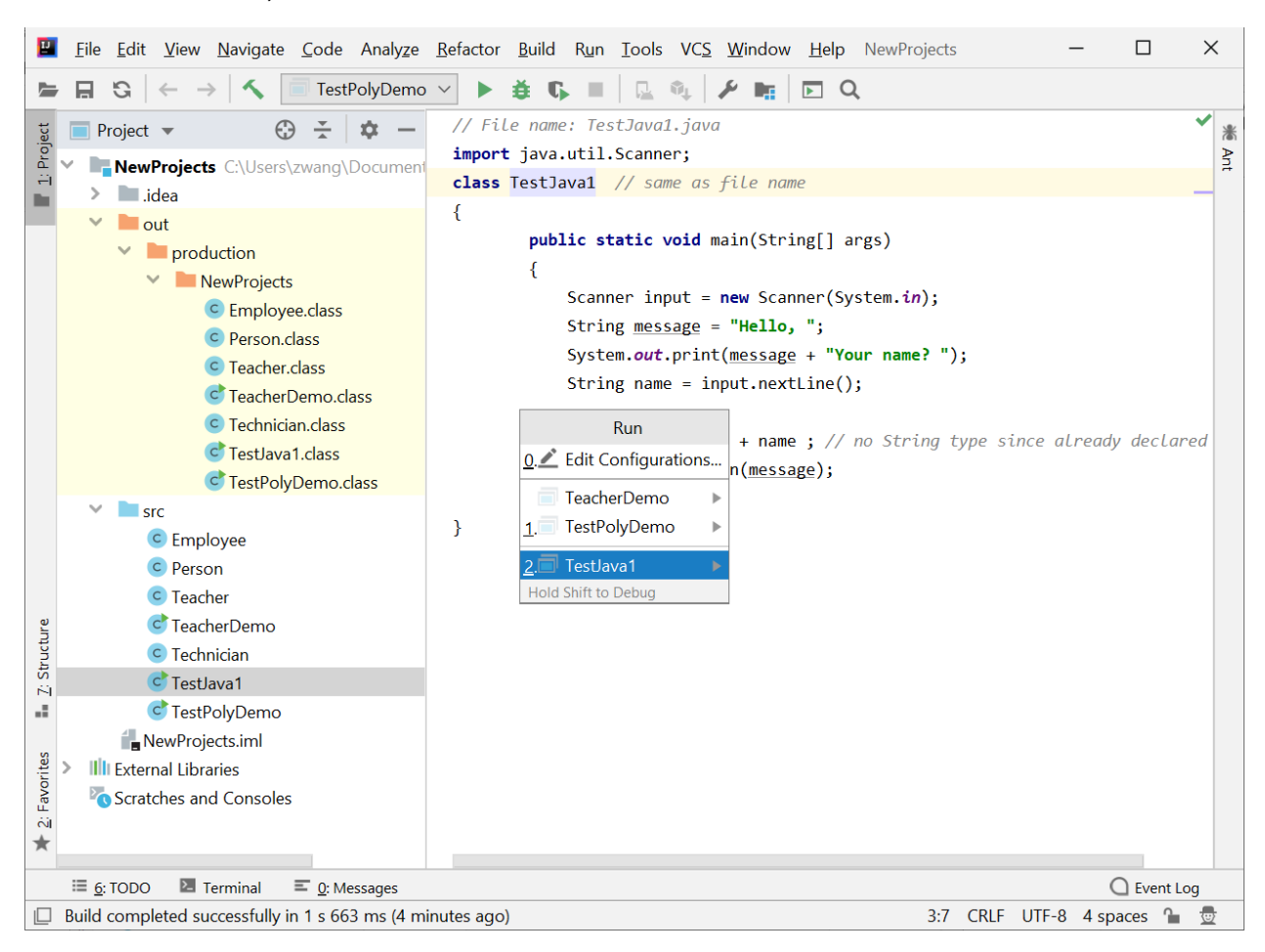

In the "Run" window, there are several classes shown. Click "TestJava1"

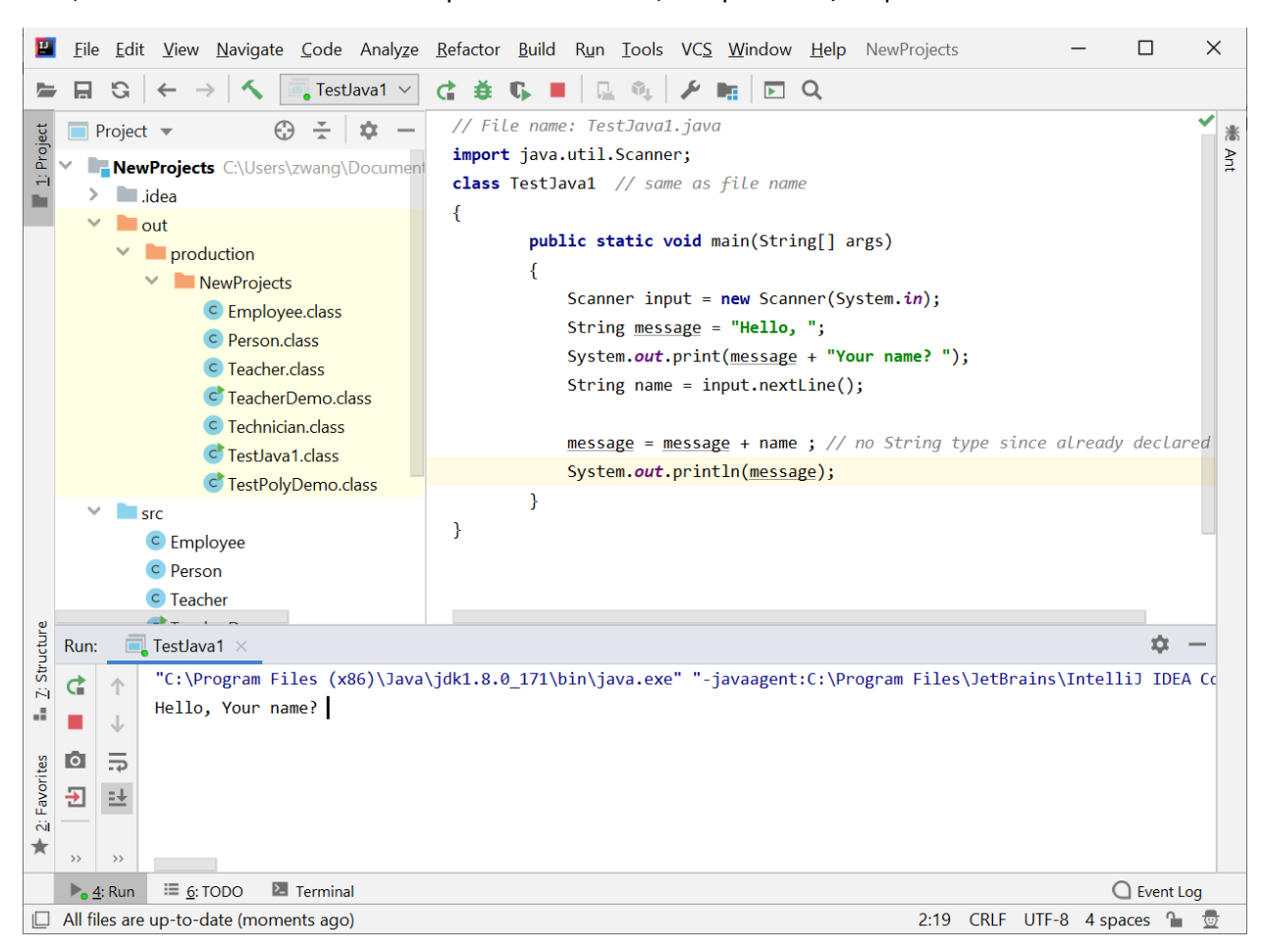

If ok, the execution of the code is in process as follows, and perform I/O operations shown below.

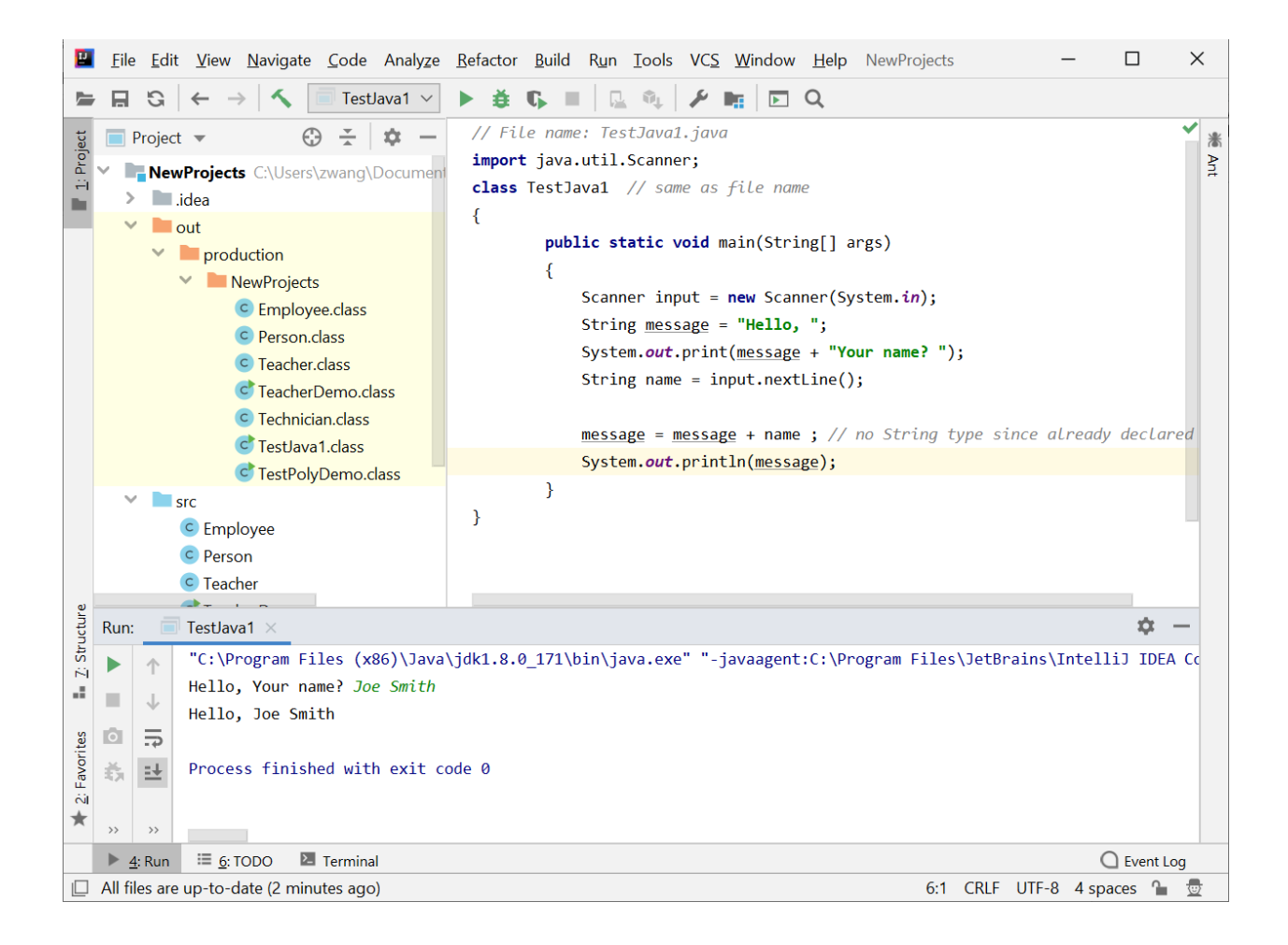

# You are done. Congratulations!